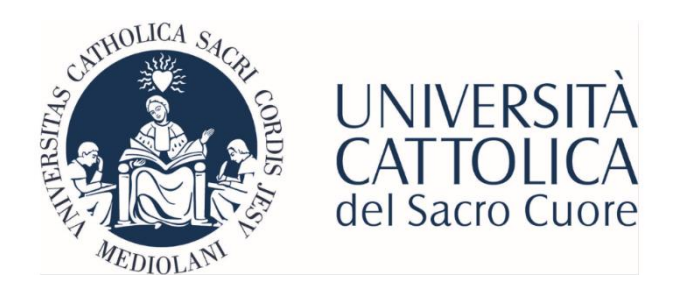

Biblioteca della sede di Roma

# Guida per la ricerca

INDICE

Svolgere una ricerca per argomento

Cercare un articolo

Cercare una rivista online

Accedere al full text di un articolo da Pubmed

Cercare una rivista (print)

Cercare un libro

### Svolgere una ricerca per argomento

- 1. Individua alcune parole chiave significative che ti permetteranno di circoscrivere il tema di tuo interesse. Ricorda che la gran parte delle banche dati è in lingua inglese.
- 2. Trova le banche dati da consultare nel <u>Catalogo Banche Dati</u>. Puoi effettuare la ricerca della banca dati per nome, per argomento o settore scientifico-disciplinare MIUR.

| Inserisci il nome della Risorsa o le prime 3-4<br>lettere, click su Invia.<br>Agraria<br>Alimentazione<br>Antropologia ed etnografia<br>Archeologia<br>Elenco Banche Dati associate a Settore Scientifico-disciplinare MIUE | Cerca la Banca Dati:                                                                                                    | Elenco Banche Dati ord<br>Materia/Argomento                                                                | inate per |
|----------------------------------------------------------------------------------------------------|----------------------------------------------------------------------------------------------------|----------------------------------------------------------------------------------------------------|-----------|
| Elenco Banche Dati associate a Settore Scientifico-disciplinare MIUE                                                                                                    | Inserisci il nome della Risorsa o le prime 3-4<br>lettere, click su <b>Invia</b> .                                                     | Multidisciplinare<br>Agraria<br>Alimentazione<br>Antropologia ed etnografia<br>Archeologia<br>Architettura | •         |
| Elenco banche batt associate a bettore berentineo-uiscipiniare mrer                                                                                                    | INVIA                                                                                                    | Architettura                                                                                               | •         |
|                                                                                                    |                                                                                                    |                                                                                                    |           |
|                                                                                                    | Elenco Banche Dati associate a Se<br>Area 01 - Scienze matematiche e infr<br>Area 02 - Scienze fisiche                                 | ettore Scientifico-disciplinar                                                                             | e MIUR    |
| Area 03 - Scienze chimiche<br>Area 04 - Scienze della terra                                                                                                    | Elenco Banche Dati associate a Se<br>Area or - Scienze matematiche e inf<br>Area og - Scienze fisiche<br>Area og - Scienze delia terra | ettore Scientifico-disciplinar                                                                             | e MIUR    |

- 3. Ricorda che ogni banca dati ha delle proprie modalità di ricerca, come ad esempio l'uso degli operatori booleani, dei vocabolari controllati o dei caratteri jolly, ma che in ogni caso troverai sempre una guida in linea.
- 4. Leggi sempre con attenzione la bibliografia riportata nei documenti trovati: potrebbe costituire un ottimo punto di partenza per il reperimento di altro materiale pertinente alla tua ricerca.

**N.B.** quando dal Catalogo provi ad accedere a una Banca Dati devi prima autenticarti con le credenziali d'Ateneo (per gli studenti sono le medesime di ICatt).

|   | UNIVERSITÀ CATTOLICA        |                                          |  |  |  |
|---|-----------------------------|------------------------------------------|--|--|--|
| 。 |                             | C. C. C. C. C. C. C. C. C. C. C. C. C. C |  |  |  |
|   |                             |                                          |  |  |  |
|   | Inserisci utente e password |                                          |  |  |  |
|   | Utente                      |                                          |  |  |  |
|   | Password Ø                  | ,                                        |  |  |  |
|   | REGISTRATI                  |                                          |  |  |  |
|   | Utente dimenticato          | icata                                    |  |  |  |

In caso di password dimenticata o altro, seguire i link presenti all'interno del box autenticazione

Per ogni ulteriore informazione e per una ricerca bibliografica assistita contatta il nostro <u>servizio di Reference</u>

# Cercare un articolo

Dalla pagina <u>Citation linker</u> è possibile cercare direttamente un articolo *full text* all'interno della collezione del Sistema Bibliotecario e documentale d'Ateneo. La ricerca può essere effettuata tramite diversi parametri tra cui: titolo articolo, titolo rivista, ISSN, DOI o PMID, autori ecc... Nel caso l'articolo fosse disponibile tra le riviste in abbonamento, puoi accedere al *full text* 

| Citation Linker   |                                                                                                    |
|-------------------|----------------------------------------------------------------------------------------------------|
| Cerco:            | Articolo/Periodico Libro Tesi Brevetto                                                                                                    |
|                   | Aggiungere o modificare le informazioni sulla citazione e premere il pulsante "Trova" per visualizzare le opzioni di<br>collegamento al testo completo          |
|                   | Questo modulo richiede di inserire <b>almeno una delle seguenti informazioni</b> : Titolo del periodico, ISSN, DOI o PMID.<br>Gli altri campi sono facoltativi. |
| Articolo:         |                                                                                                    |
| Titolo periodico: |                                                                                                    |
| ISSN:             |                                                                                                    |
| DOI:              | PMID:                                                                                                    |
| Autore (cognome): | Autore (nome):                                                                                                    |

Altrimenti provare a cercare la rivista seguendo le modalità illustrate di seguito.

Per ogni ulteriore informazione e per una ricerca bibliografica assistita contatta il nostro <u>servizio di Reference</u>

## Cercare una rivista online

Dalla pagina **<u>Risorse Elettroniche</u>** puoi cercare una rivista: per titolo, in ordine alfabetico, per argomento o per categoria medica.

**N.B.** prima di sfogliare il contenuto online di una rivista controlla quali siano <u>gli</u> <u>anni disponibili</u>

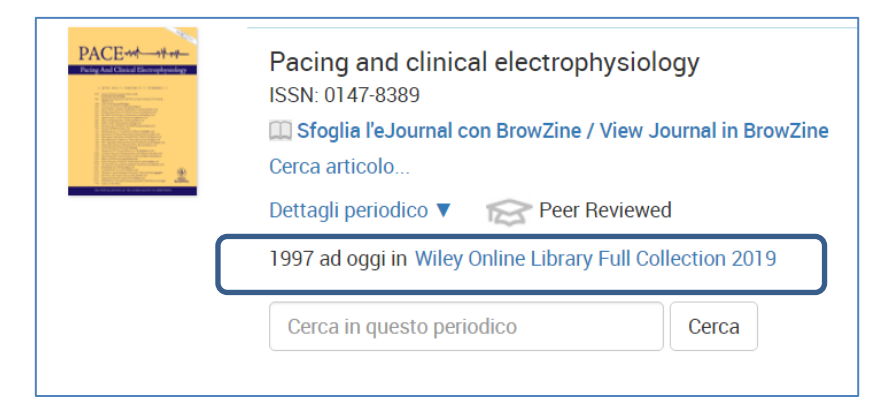

**N.B.** quando dal Catalogo provi ad accedere a una rivista *online* devi prima autenticarti con le credenziali d'Ateneo

|        | UNIVERSITÀ CATTOLICA        |                      |  |  |  |
|--------|-----------------------------|----------------------|--|--|--|
| 。<br>入 |                             | 0 0 mm               |  |  |  |
|        |                             |                      |  |  |  |
|        | Inserisci utente e password | 0                    |  |  |  |
|        | Utente                      |                      |  |  |  |
|        | Password                    | D                    |  |  |  |
| ß      | REGISTRATI                  | ACCEDI               |  |  |  |
|        | Utente dimenticato          | Password dimenticata |  |  |  |

In caso di password dimenticata o altro, seguire i link presenti all'interno del box autenticazione

Per ogni ulteriore informazione e per una ricerca bibliografica assistita contatta il nostro <u>servizio di Reference</u>

# Accedere al full text di un articolo da Pubmed

#### All'interno dell'Ateneo

Se stai facendo una ricerca bibliografica nel database Pubmed <u>e sei collegato alla</u> <u>rete d'Ateneo</u>, puoi provare ad accedere direttamente al *full text* dell'articolo cliccando sull'icona dell'editore che appare in alto a destra del record bibliografico

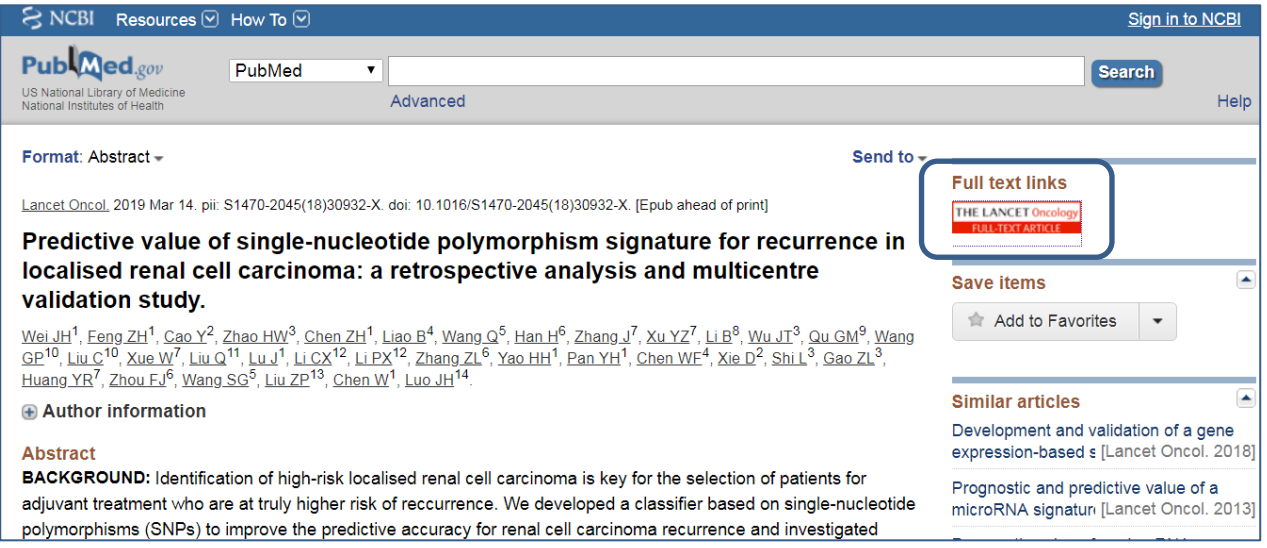

Se la rivista è inclusa negli abbonamenti sottoscritti dal Sistema Bibliotecario e documentale d'Ateneo puoi accedere al *full text*.

**N.B.** in caso di mancato accesso prova anche a cercare l'articolo o la rivista seguendo le modalità precedentemente illustrate.

Se, dopo aver cercato anche nel Catalogo d'Ateneo, la rivista che stai cercando non risulta posseduta dalla Biblioteca della sede di Roma e sei un utente interno all'Università Cattolica puoi rivolgerti al servizio di **Document Delivery** 

Off Campus

Se stai facendo una ricerca bibliografica nel database Pubmed <u>e non ti trovi</u> <u>all'interno dell'Ateneo</u>, puoi provare ad accedere direttamente al *full text* dell'articolo passando dal Catalogo.

Cerca Pubmed utilizzando il Catalogo classico.

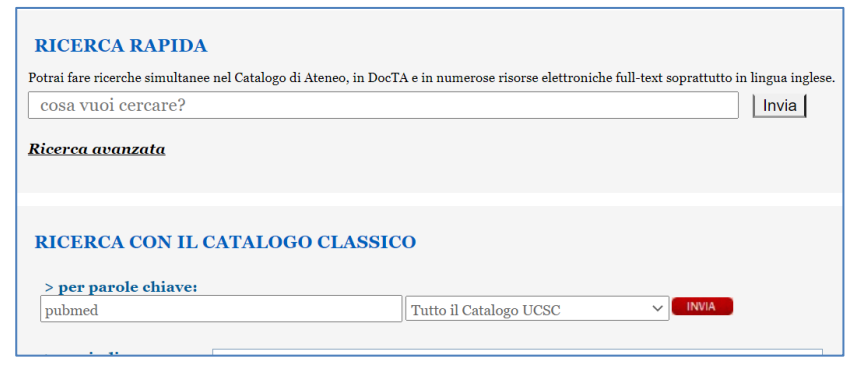

All'apertura di Pubmed ti verranno richieste le credenziali, come per le altre banche dati o le riviste elettroniche, vedi sopra. Una volta ottenuto il record bibliografico di tuo interesse oltre al link dell'editore (che da fuori Ateneo non consente l'accesso al full text) avrai anche il link per verificare direttamente l'accesso all'interno del posseduto UCSC.

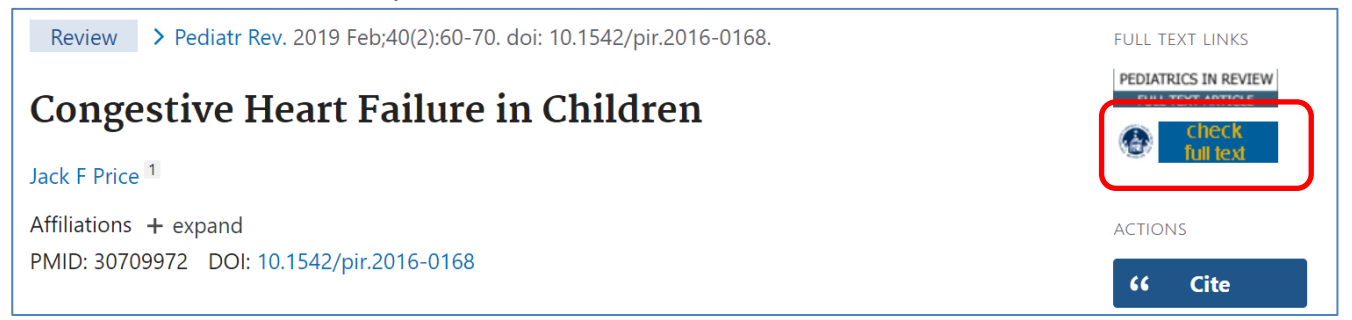

**N.B.** in caso di mancato accesso prova comunque a cercare l'articolo o la rivista seguendo le modalità precedentemente illustrate.

Se, dopo aver cercato anche nel Catalogo d'Ateneo, la rivista che stai cercando non risulta posseduta dalla Biblioteca della sede di Roma e sei un utente interno all'Università Cattolica puoi rivolgerti al servizio di **Document Delivery** 

Per ogni ulteriore informazione e per una ricerca bibliografica assistita contatta il nostro <u>servizio di Reference</u>

# Cercare una rivista (print)

#### Consulta il Catalogo d'Ateneo

Con la *ricerca rapida* inserisci il titolo o parte del titolo della rivista, successivamente puoi sempre limitare i risultati utilizzando i filtri.

Con il *Catalogo classico* nella stringa di ricerca seleziona la voce "*periodici*" ed inserisci il titolo completo o una parola del titolo, mai il titolo abbreviato. Il catalogo presenta la lista completa dei periodici in formato *print* e/o *online* disponibili presso il Sistema Bibliotecario e documentale d'Ateneo.

Per i periodici in formato *print* sono indicate, oltre ai dati bibliografici, le annate possedute, le eventuali lacune e la collocazione.

| Salerno : Igiene e sanità pubblica, 1945-<br>19??- Roma : Associazione dei medici provinciali italiani<br>19??- Roma : Nebo | More info  Der eventueli informazioni addizionali utilizza la                                                                                                    |  |  |
|----------------------------------------------------------------------------------------------------|----------------------------------------------------------------------------------------------------|--|--|
| 19??- Roma : Associazione dei medici provinciali italiani<br>19??- Roma : Nebo                                              | Per eventuali informazioni addizionali utilizza l                                                                                                    |  |  |
| 19??- Roma : Nebo                                                                                                    | Per eventuali informazioni addizionali utilizza la                                                                                                    |  |  |
|                                                                                                    | Fer eventuali mjormazioni adalzionali utilizza le                                                                                                    |  |  |
| v. : ill. ; 21 cm.                                                                                                    | Seguenti risorse (oppure fai click sul bottone<br>MORE INFO):                                                                                                    |  |  |
| Bimestrale, 1990-                                                                                                    | Cerca riferimenti per Igiene e sanitá pubblica. ir<br>Google Scholar                                                                                                    |  |  |
| Mensile, 1945-1989                                                                                                    | Cerca Autore Località ecc. in Wikipedia                                                                                                    |  |  |
| A. 1, n. 1 (gen. 1945)-                                                                                                    | cerca Autore, Localita ecc. In Wikipedia                                                                                                    |  |  |
| Rivista mensile scientifico-pratica.                                                                                        |                                                                                                    |  |  |
| Organo ufficiale dell'Associazione dei medici provinciali italiani.                                                         |                                                                                                    |  |  |
| Igiene Periodici.                                                                                                    |                                                                                                    |  |  |
| Italia Sanità pubblica Periodici.                                                                                           |                                                                                                    |  |  |
| Associazione dei medici provinciali italiani.                                                                               |                                                                                                    |  |  |
| Ig. sanitá pubblica                                                                                                    |                                                                                                    |  |  |
| Igiene e sanitá pubblica                                                                                                    |                                                                                                    |  |  |
| 0019-1639                                                                                                    |                                                                                                    |  |  |
| RA 421                                                                                                    |                                                                                                    |  |  |
| W 1                                                                                                    |                                                                                                    |  |  |
| Istituti Clinici - Roma                                                                                                    |                                                                                                    |  |  |
| 1978-                                                                                                    | 1978-                                                                                                    |  |  |
| Lacune: 1995;2007-2008;2012-2014;2016;                                                                                      |                                                                                                    |  |  |
| WA2.I5                                                                                                    |                                                                                                    |  |  |
| 2019 v.75 no.5                                                                                                    |                                                                                                    |  |  |
| Deposito esterno - Roma                                                                                                    |                                                                                                    |  |  |
| 1957-1969                                                                                                    |                                                                                                    |  |  |
|                                                                                                    | Bimestrale, 1990-<br>Mensile, 1945-1989<br>A. 1, n. 1 (gen. 1945)-<br>Rivista mensile scientifico-pratica.<br>Organo ufficiale dell'Associazione dei medici provinciali italiani.<br>Igiene Periodici.<br>Italia Sanità pubblica Periodici.<br>Associazione dei medici provinciali italiani.<br>Ig. sanità pubblica<br>Igiene e sanità pubblica<br>o019-1639<br>RA 421<br>W 1<br>Istituti Clinici - Roma<br>1978-<br>Lacune: 1995;2007-2008;2012-2014;2016;<br>WA2.I5<br>2019 V.75 no.5<br>Deposito esterno - Roma |  |  |

|                                                     | Situazione ultimi fascicoli:                                        |                                                                         |                                                                     |                                                     |                                                                     |
|-----------------------------------------------------|---------------------------------------------------------------------|-------------------------------------------------------------------------|---------------------------------------------------------------------|-----------------------------------------------------|---------------------------------------------------------------------|
| 2005<br>RILEGATO<br>il 05-07-05<br>61:1-6 (1 copia) | 2006<br>RILEGATO<br>il 04-05-06<br>62:1-6 (1 copia)                 | 2007<br>RILEGATO<br>il 07-08-07<br>63:1-6 (1 copia)<br>mancano fasc.2-3 | 2008<br>RILEGATO<br>il 21-04-08<br>64:1-6 (1 copia)<br>manca fasc.5 | 2009<br>RILEGATO<br>il 01-09-05<br>65:1-6 (1 copia) | 2010<br>RILEGATO<br>il 09-04-10<br>66:1-6 (1 copia)<br>manca fasc.5 |
| 2011<br>RILEGATO<br>il 22-04-11<br>67:1-6 (1 copia) | 2012<br>RILEGATO<br>il 15-05-12<br>68:1-6 (1 copia)<br>manca fasc.3 | 2013<br>RILEGATO<br>il 09-08-13<br>69:1-4 (1 copia)                     | 2014<br>RILEGATO<br>il 07-08-14<br>70:1-3 (1 copia)                 | 2015<br>RILEGATO<br>il 16-11-15<br>71:1-6 (1 copia) | 2016<br>IN RITAR<br>il 04-06-16<br>72:1                             |
| 2016<br>ARRIVATO<br>il 28-07-16<br>72:2 (1 copia)   | 2016<br>ARRIVATO<br>il 21-10-16<br>72:3 (1 copia)                   | 2016<br>IN RITAR<br>il 21-12-16<br>72:4                                 | 2016<br>ARRIVATO<br>il 16-02-17<br>72:5 (1 copia)                   | 2017<br>ARRIVATO<br>il 06-06-17<br>73:1 (1 copia)   | 2017<br>IN RITAR<br>il 06-08-17<br>73:2                             |
| 2017<br>ARRIVATO<br>il 23-11-17<br>73:3 (1 copia)   | 2017<br>IN RITAR<br>il 23-01-18<br>73:4                             | 2017<br>ARRIVATO<br>il 08-02-18<br>73:5 (1 copia)                       | 2018<br>IN RITAR<br>il 08-04-18<br>73:6                             | 2018<br>IN RITAR<br>il 08-06-18<br>74:1             | 2018<br>ARRIVATO<br>il 01-10-18<br>74:2 (1 copia)                   |
| 2018<br>IN RITAR<br>il 01-12-18<br>74:3             | 2018<br>ARRIVATO<br>il 18-01-19<br>74:4 (1 copia)                   | 2019<br>IN RITAR<br>il 18-03-19<br>74:5                                 | 2019<br>ARRIVATO<br>il 28-06-19<br>74:6 (1 copia)                   | 2019<br>ARRIVATO<br>il 31-07-19<br>75:1 (1 copia)   | 2019<br>ARRIVATO<br>il 27-08-19<br>75:2 (1 copia)                   |
| 2019<br>ARRIVATO<br>il 07-01-20<br>75:3 (1 copia)   | 2019<br>IN RITAR<br>il 07-03-20<br>75:4                             | 2019<br>ARRIVATO<br>il 05-03-20<br>75:5 (1 copia)                       |                                                                     |                                                     |                                                                     |

### Consulta il catalogo ACNP

Se non hai trovato la rivista nel Catalogo d'Ateneo puoi ampliare la tua ricerca consultando il Catalogo Nazionale dei Periodici ACNP che indica, per ogni titolo, le Biblioteche (compresa quella della sede di Roma identificata dal codice **RM003**) che lo possiedono, le annate possedute e le eventuali lacune.

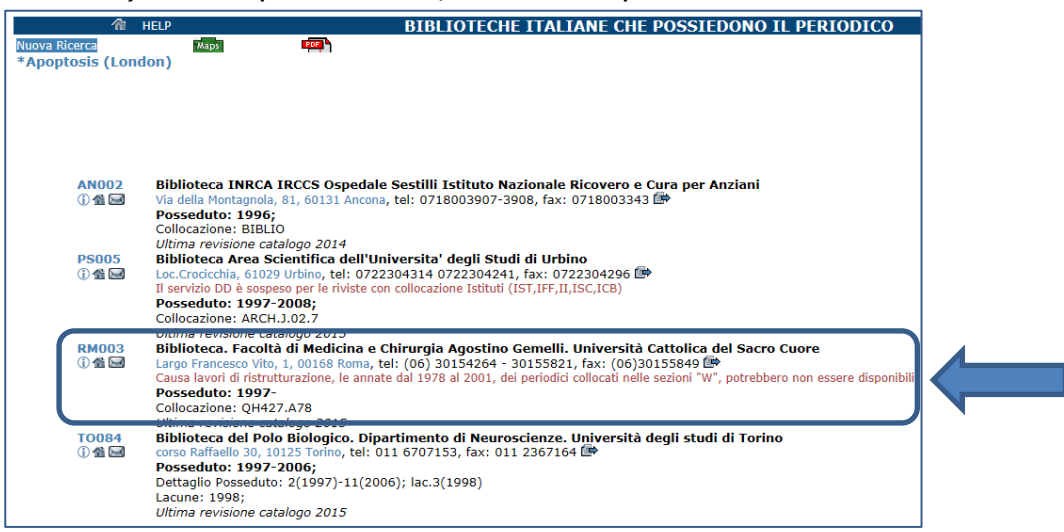

**Importante**: per cercare la rivista nei cataloghi può essere necessario conoscere il titolo per intero e non quello abbreviato. Per conoscere il titolo intero di una rivista consulta il repertorio **Journal Database Browser di Pubmed** 

Se, dopo aver consultato tutti i cataloghi indicati, la rivista che stai cercando non risulta posseduta dalla Biblioteca della sede di Roma e sei un utente interno all'Università Cattolica puoi rivolgerti al servizio di **Document Delivery** 

Per ogni ulteriore informazione e per una ricerca bibliografica assistita contatta il nostro <u>servizio di Reference</u>

## Cercare un libro

### Consulta il Catalogo d'Ateneo

Comprende tutti i volumi posseduti dalle Biblioteche di tutte le sedi dell'Università Cattolica del Sacro Cuore. Per la sede di Roma sono presenti le pubblicazioni acquisite dalla Biblioteca <u>dal 2004 ad oggi</u> indipendentemente dalla data di pubblicazione.

Si può effettuare la *ricerca rapida* inserendo una parola chiave e successivamente utilizzando i filtri disponibili o, in alternativa, con il *Catalogo classico* per parola chiave, per titolo, autore, soggetto ecc...

Consulta le guide introduttive

Nella collezione del Sistema Bibliotecario e documentale d'Ateneo sono disponibili anche numerosi *e-books* recuperabili attraverso i filtri disponibili sia nella *ricerca rapida* sia nel *Catalogo classico*, attraverso la selezione della voce "*e-books*" dalla stringa di ricerca.

#### Ricerca rapida

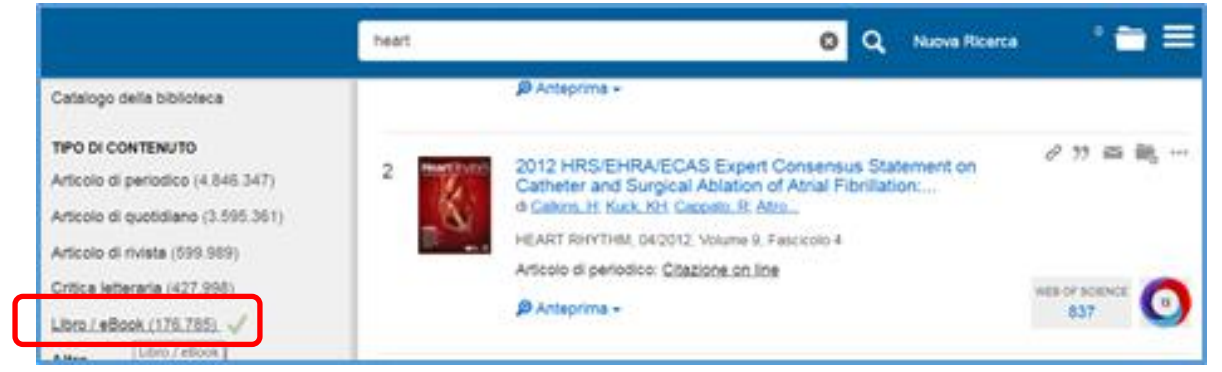

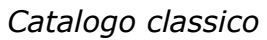

| RICERCA CON IL O     | CATALOGO CLASSICO                                          | Tutto il Catalogo UCSC<br>Sede di Milano<br>Sado di Brassia                            |       |
|----------------------|------------------------------------------------------------|----------------------------------------------------------------------------------------|-------|
| > per parole chiave: | <u>Titolo esatto Autore Autore/Titolo Sog</u> ae           | Sede di Brescia<br>Sede di Piacenza-Cremona<br>Sede di Roma<br>Periodici<br>e-journals | CERCA |
|                      | <u>Collocazione</u> <u>Fondo/Collezione</u> <u>Editore</u> | z Materiale Multimediale<br>Fondo Antico<br>Collezione Slavistico Baltica              |       |

**N.B.** non si tratta di due cataloghi diversi, entrambe le ricerche portano al medesimo risultato, cambia solo il percorso di ricerca e la visualizzazione dei risultati.

### Consulta il Catalogo nazionale SBN

Comprende tutti i volumi acquisiti dalla Biblioteca della sede di Roma <u>dal 1990</u> <u>al 2004</u>. E' un catalogo nazionale a cui aderiscono più di 6.000 Biblioteche italiane. La ricerca può essere effettuata per parola chiave, per titolo, per autore, soggetto.

#### Consulta la guida in linea

Per ogni titolo recuperato il catalogo indica se la nostra Biblioteca (identificata dal codice **RM1076**) è tra quelle che possiedono il testo.

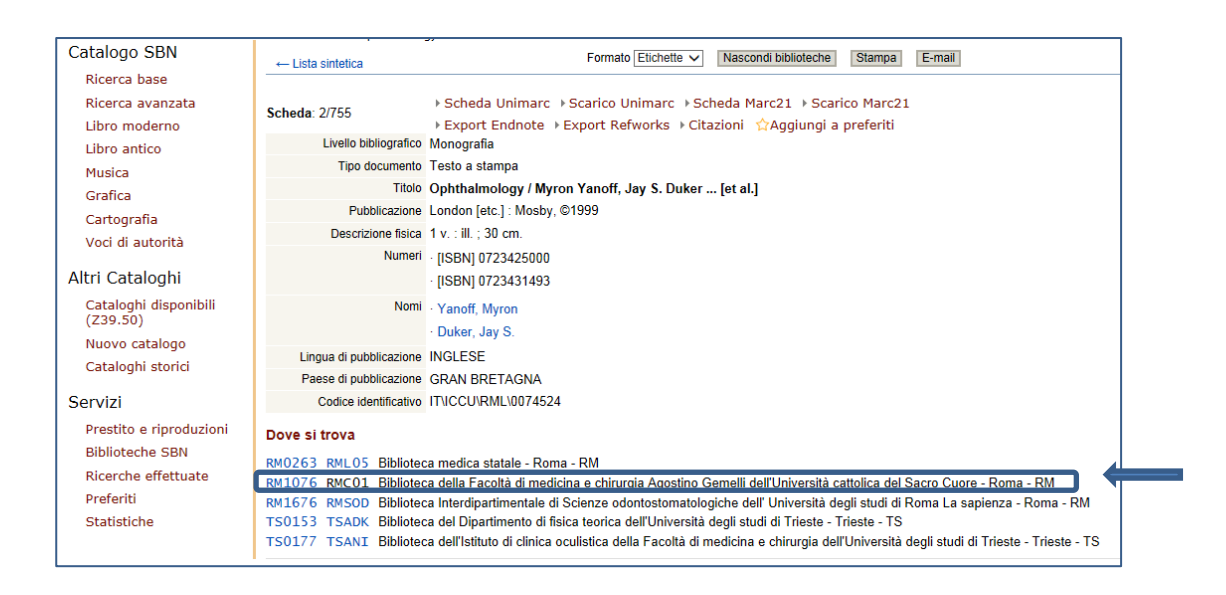

### Consulta il Catalogo digitalizzato

Comprende tutte le pubblicazioni acquisite dalla Biblioteca della sede di Roma <u>dal 1961 al 1990</u>. La ricerca può essere effettuata per titolo o per autore.

**Importante**: ricorda che gli utenti interni possono richiedere in **prestito** <u>intersede</u> qualsiasi libro posseduto da una delle Biblioteche dell'Università Cattolica con l'esclusione di quelli riservati a "*solo consultazione*" o "*consultazione in loco*". Inoltre puoi richiedere con le medesime modalità del prestito intersede anche i volumi EDUCATT.

#### Consulta altri cataloghi

Se il libro che stai cercando non è posseduto né dalla nostra Biblioteca né da alcuna Biblioteca dell'Università Cattolica puoi consultare nuovamente il Catalogo nazionale SBN (vedi sopra) per sapere se ci sono Biblioteche in Italia che possiedono il testo desiderato e quali siano le modalità per riceverlo in prestito.

#### Verifica che il libro sia disponibile in commercio

Se il libro non risulta posseduto da alcuna Biblioteca in Italia, verifica sulla pagina web dell'editore che sia stato effettivamente pubblicato e che i dati bibliografici di cui disponi (titolo, autore ecc...) siano corretti.

Per ogni ulteriore informazione e per una ricerca bibliografica assistita contatta il nostro <u>servizio di Reference</u>

Nel caso in cui venissero rilevati link non funzionanti si prega di inviare una segnalazione a biblioteca-rm@unicatt.it